# ESTADÍSTICAS ENEXCEL PARA INGENERÍA Y CIENCIAS

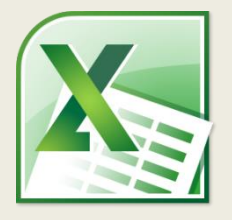

### **ENFOQUE EN EJERCICIOS PRÁCTICOS**

"Sin datos eres solo otra persona con una opinión."

W. Edwards Deming

# VISTA PREVIA DE LOS EJERCICIOS DEL LIBRO

## CURVA NORMAL ESTÁNDAR EN EXCEL

**2.2.-** Realice una representación visual (gráfica) de la curva normal estándar utilizando la fórmula NORM.S.DIST. Grafique para valores de -4 a 4. También muestre en la gráfica el extremo inferior cuya área es 0.1.

Para realizar este ejercicio abra un nuevo libro de Excel. Cambie el nombre de la hoja a "**Grafica Normal**" En la primera y segunda filas, introduzca los siguientes valores:

|   | А     | В            | С                  |
|---|-------|--------------|--------------------|
| 1 | x     | Curva Normal | Área bajo la curva |
| 2 | -4.00 | 0.0001       | 0.0001             |
| 3 | -3.90 | 0.0002       | 0.0002             |
| 4 | -3.80 | 0.0003       | 0.0003             |
| 5 | -3.70 | 0.0004       | 0.0004             |

Arrastre los valores de x desde -4 hasta 4.

| Celda | Fórmula              | Resultado |
|-------|----------------------|-----------|
| B2    | =NORM.S.DIST(A2,0)   | 0.0001    |
| C2    | =IF(ROW(B2)<30,B2,0) | 0.0001    |

Ahora inserte un gráfico de área seleccionando las series **Curva Normal** y **Área bajo la curva**. Elimine la serie **x** si aparece. Para la serie **Área bajo la curva** cambie el rango de los datos a "='Grafica Normal'!\$C\$2:\$C\$29". Edite las etiquetas de la serie dando click en el botón **Edit** de la derecha. Selecciona el rango de los valores de x: ='Grafica Normal'!\$A\$2:\$A\$82

#### Estadísticas en Excel para ingenieros y científicos

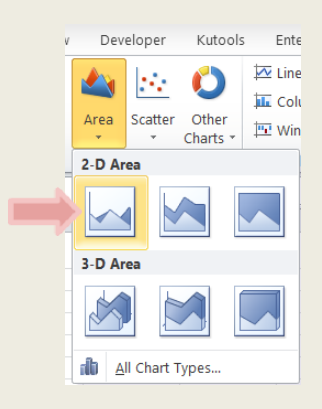

| Select Data S                                      | Source 😵 🔀                        |
|----------------------------------------------------|-----------------------------------|
| Chart data range: ='Grafica Normal'!\$A\$1:\$D\$82 |                                   |
| Switz                                              | ch Row/Column                     |
| Legend Entries (Series)                            | Horizontal (Category) Axis Labels |
| 😤 Add 📝 Edit 🗙 Remove 🔶 💌                          | 📝 Edi <u>t</u>                    |
| x                                                  | 1 ^                               |
| Curva Normal                                       | 2                                 |
| Área bajo la curva                                 | 3                                 |
|                                                    | 4                                 |
|                                                    | 5 ~                               |
| Hidden and Empty Cells                             | OK Cancel                         |
|                                                    |                                   |

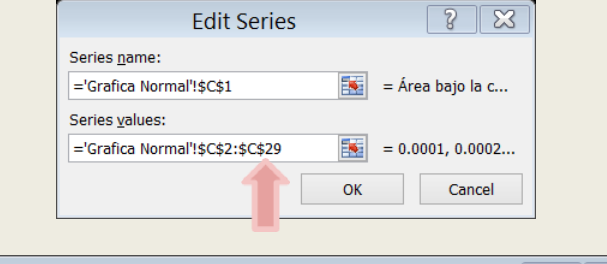

| Axis Labels                      | <u> </u>        |        |
|----------------------------------|-----------------|--------|
| <u>A</u> xis label range:        |                 |        |
| ='Grafica Normal'!\$A\$2:\$A\$82 | = -4.00, -3.90, |        |
|                                  | ОК              | Cancel |

El resultado debe ser similar a la siguiente imagen:

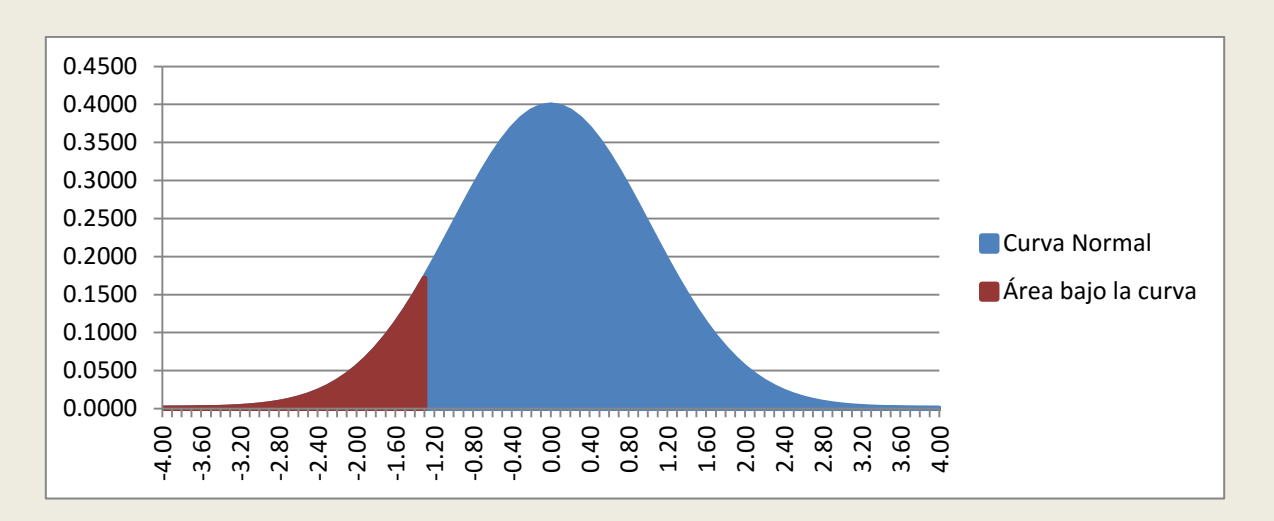

Ahora solo cambie el formato de la gráfica. Seleccione la serie Curva Normal, vaya a **Format -> Shape Fill** y seleccione **No Fill**. En la misma ficha vaya a **Shape Outline** y seleccione un color oscuro. En el mismo menú vaya a **Shape Outline -> Weight** y seleccione **2** %. Seleccione la serie Área bajo la curva y vaya a **Shape Outline -> Weight** y seleccione **2** %. El resultado debe ser similar al siguiente:

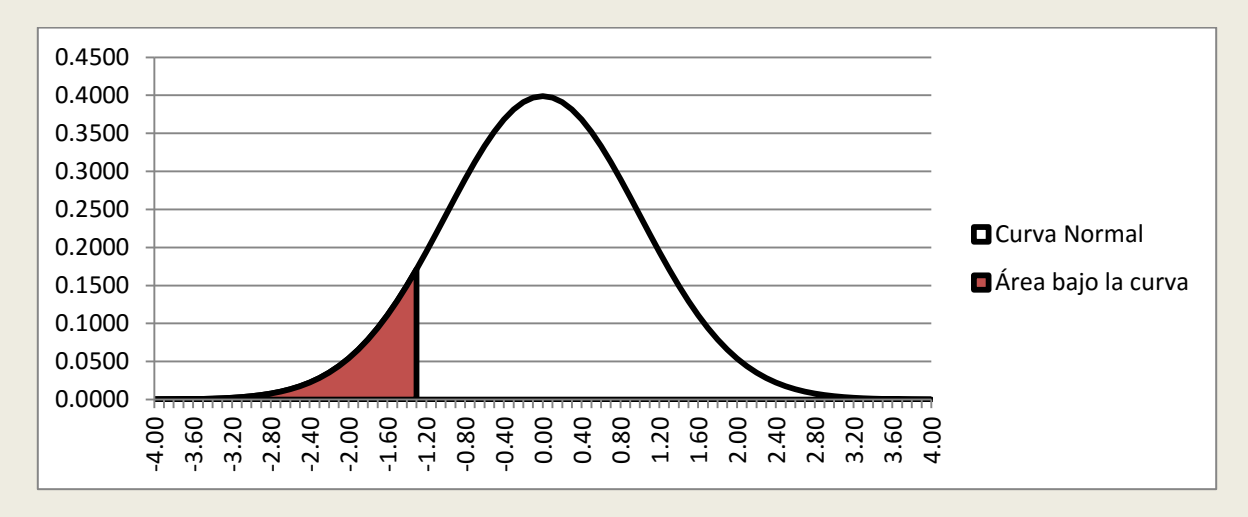

Donde el área sombreada representa el 10% inferior de los valores que equivale a un valor de Z de aproximadamente -1.3.

#### EL LIBRO COMPLETO INCLUYE MUCHOS MÁS EJERCICIOS DE ESTADÍSTICA EN EXCEL Y LAS HOJAS DE CÁLCULO UTILIZADAS PARA RESOLVERLOS. <u>DESCARGAR OTRA VISTA PREVIA</u> <u>DESCARGAR LIBRO COMPLETO</u>